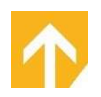

## Contents

| Realm "Give Once"                         | .1  |
|-------------------------------------------|-----|
| Would you like to set up Recurring Gifts? | . 5 |

# Realm "Give Once"

Follow the "Give" link on Compass Point website - https://onrealm.org/CompassPointBib/-/give/now

|                    |                          | Sign I              |
|--------------------|--------------------------|---------------------|
| Compass Po         | int Bible Church         |                     |
| Burlington, ON     |                          |                     |
| 1.1                | i di un ultim da stara 2 |                     |
| How much wol       | Ind you like to give:    |                     |
| Amount<br>\$ 0.00  | Fund<br>* Unified Fund   | ( - )               |
|                    |                          | + ANOTHER FUND      |
|                    | GIVE ONCE                | GIVE MULTIPLE TIMES |
| Gift date<br>Today |                          | •                   |
| Email address      |                          |                     |
| Total: \$0.00      |                          | CONTINUE            |

#### Amount – enter amount

**Fund** – **\*Unified Fund** is defaulted; use the dropdown to select another fund.

+Another Fund allows you to select: 541 Eatery & Exchange, Buttons 541, or Haiti

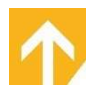

#### **Compass Point Bible Church Burlington**, ON How much would you like to give? Amount Fund \$ 100.00 \* Unified Fund × Amount Fund \$ 10.00 \*541 Eatery & Exchange X Amount Fund \$ 15.00 \*Buttons 541 $\times$ Fund Amount \$ 12.00 \*Haiti Gambade Clinic ×

"Give Once" is defaulted with "Today", clicking "Today" displays a calendar to select a specific date.

| S  | М  | Т  | W  | т  | F  | S  |
|----|----|----|----|----|----|----|
|    |    |    |    |    | 1  | 2  |
| 3  | 4  | 5  | 6  | 7  | 8  | 9  |
| 10 | 11 | 12 | 13 | 14 | 15 | 16 |
| 17 | 18 | 19 | 20 | 21 | 22 | 23 |
| 24 | 25 | 26 | 27 | 28 | 29 | 30 |
| 31 |    |    |    |    |    |    |

The following screen will appear; update each field as required:

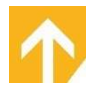

| Account Number            |                  |                   |                     |  |
|---------------------------|------------------|-------------------|---------------------|--|
| Name On Card              |                  |                   |                     |  |
| Expiration Month 01  -    | Expiration Year  | CVV               |                     |  |
| Billing Country<br>Canada |                  |                   |                     |  |
| Billing Address 1         |                  | Billing Address 2 |                     |  |
| Billing City              | Billing Province | •                 | Billing Postal Code |  |
| Save for future use.      |                  |                   |                     |  |

"Save for future use" defaulted "on"; click "off" if necessary.

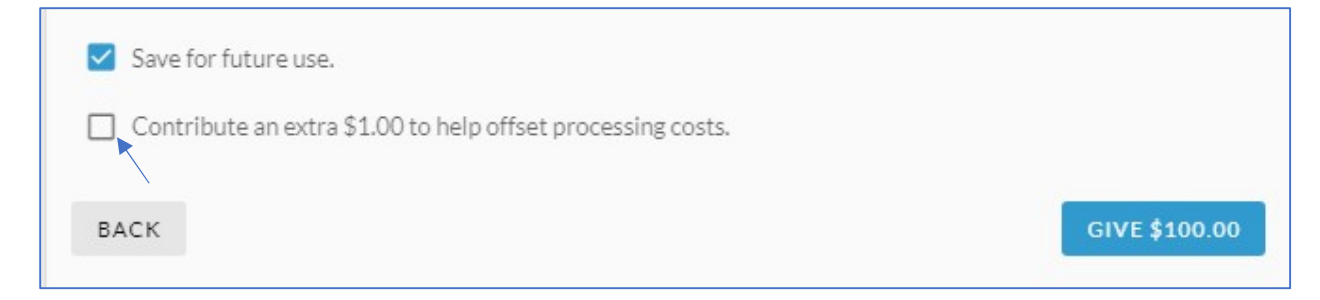

### Click "On" if you would like to help offset processing costs.

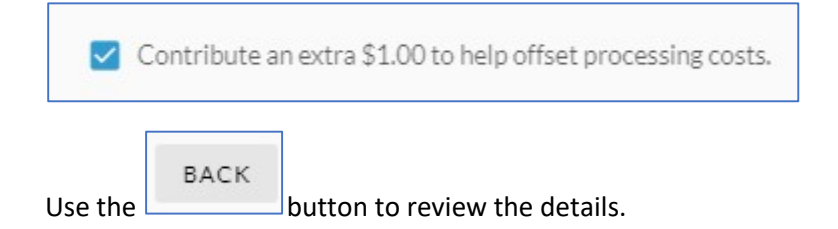

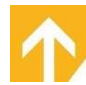

The following *may* appear:

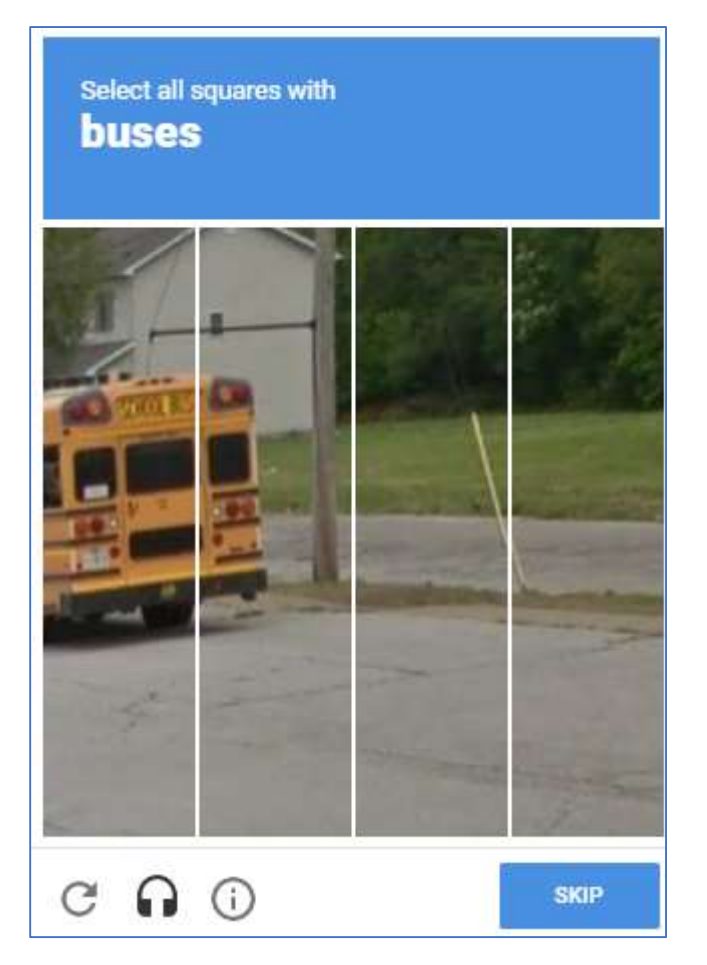

Complete the steps on the screen ("Skip" displays another picture).

Select

when you have completed all steps.

The following will appear on your screen:

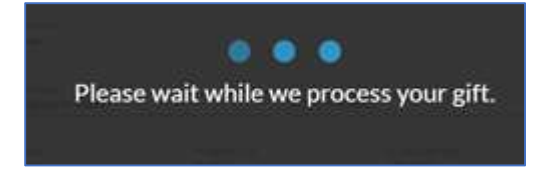

The following screen will appear:

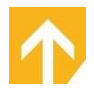

# Thank you for scheduling your gift of

Occurs on the 5th day of every month beginning April 5, 2021.

Thank you for your financial contribution to Compass Point Bible Church.

You will receive an email with the receipt for this gift after it's processed.

Email confirmation is sent:

| С | Compass Point Bible Church: Your giving confirmation                                                                                                    |  |  |  |  |  |
|---|----------------------------------------------------------------------------------------------------|--|--|--|--|--|
| 1 | Thank you!<br>We received your gift of \$Your confirmation number is 591068805, please keep this for your records.<br>Your gift was given to the following fund(s):<br>• *Unified Fund: \$ |  |  |  |  |  |
|   | Sincerely,<br>Pam Langford, Envelope Steward<br><u>envelopesteward@compasspointbc.com</u>                                                                                                  |  |  |  |  |  |

## Would you like to set up Recurring Gifts?

Please contact our Envelope Steward for this access:

envelopesteward@compasspointbc.com